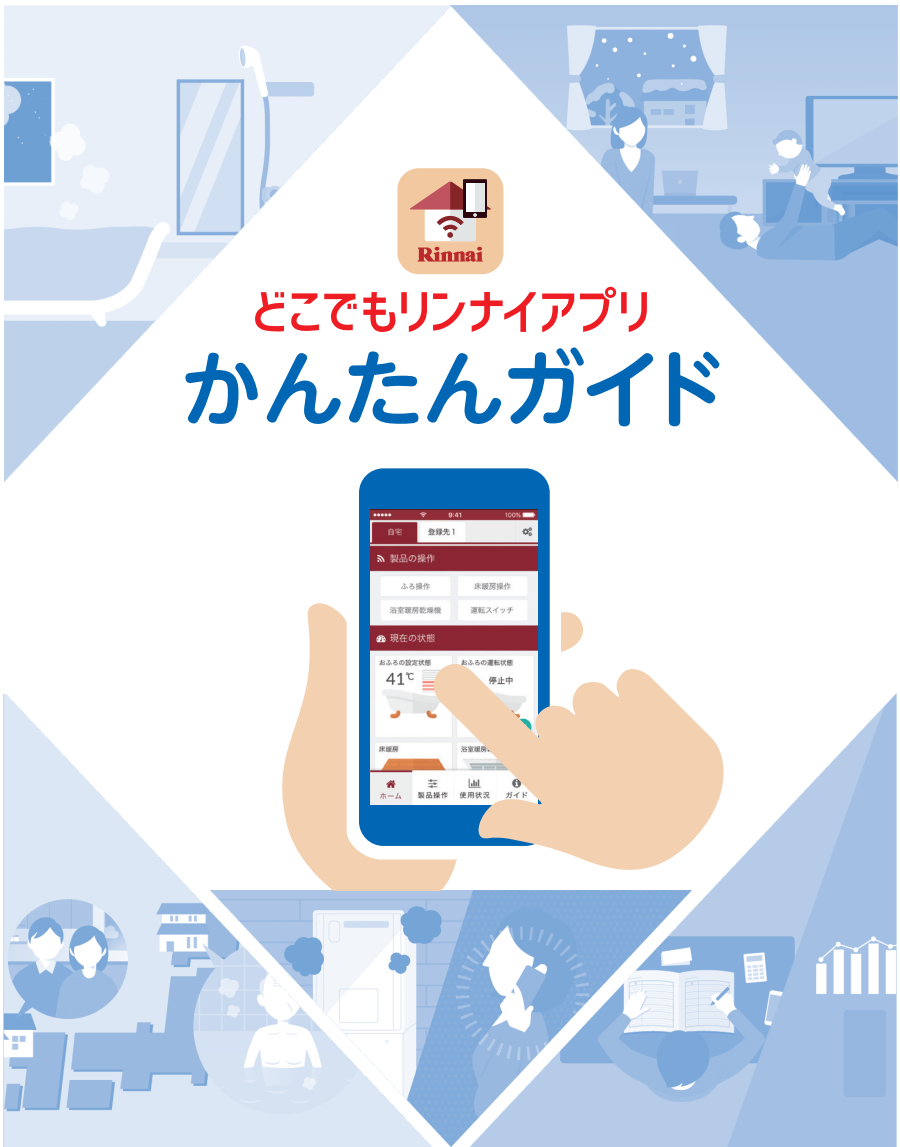

このたびは、「どこでもリンナイアプリ」を ご利用いただきましてありがとうございます。 本かんたんガイドは、アプリをお使いになる前に設定していただきたいこと、 およびアプリでできる主な機能・操作について説明しています。

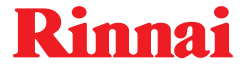

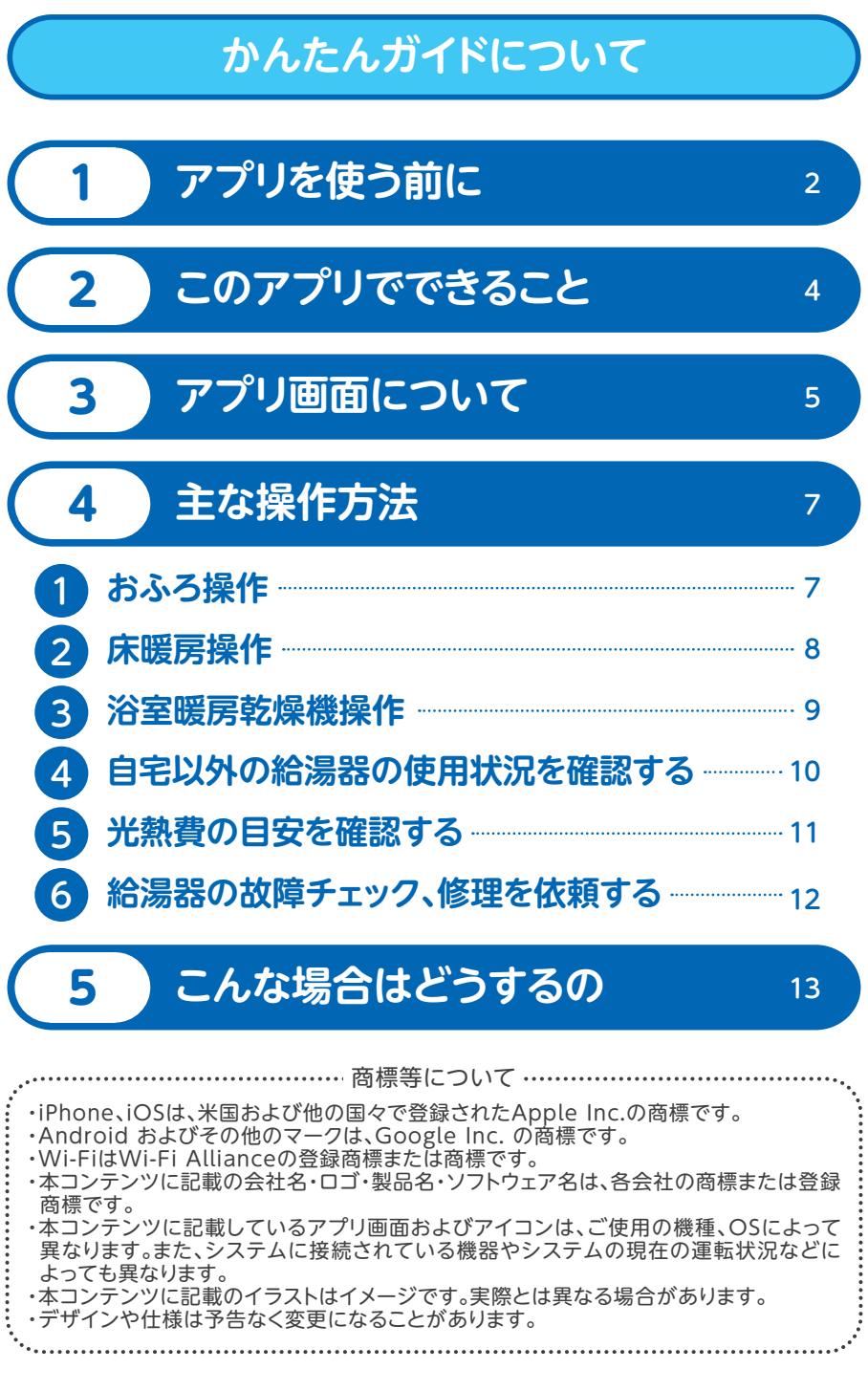

# 1 アプリを使う前に

アプリのインストールが終わり、初期設定が完了すると「はじめに」画面が 表示されます。この画面で最初に「自宅の給湯器」か、「自宅以外の給湯器」 のどちらでアプリを利用するか選択・登録します。

「かんたんガイド について|へもどる

「アプリで自宅の給湯器を操作する場合(☞下記)」と「アプリで自宅以外の給湯器の使用状況を確認する場合(☞3ページ)」で、給湯器の登録方法が異なります。 使われる目的に応じて登録を行ってください。(☞別途 どこでもリンナイアプリ 詳細版ガイドを参照)なお、登録後でも給湯器を追加設定することができます。

### アプリで自宅の給湯器を操作する場合

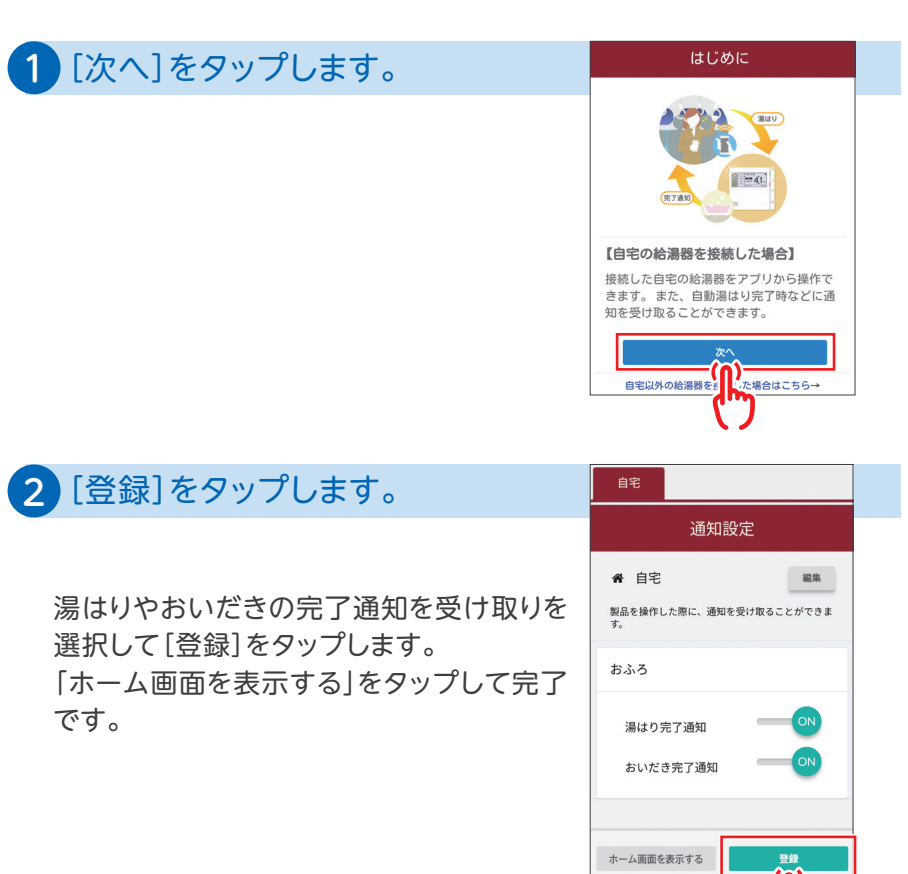

アプリで自宅以外の給湯器の使用状況を確認する場合

2 [次へ]をタップします。

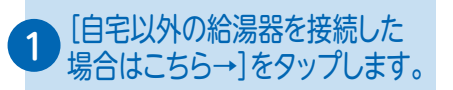

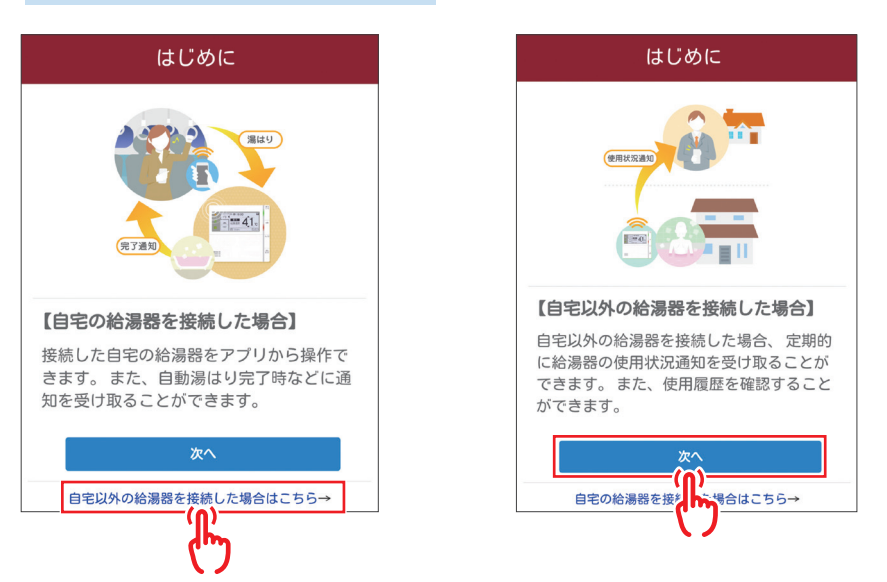

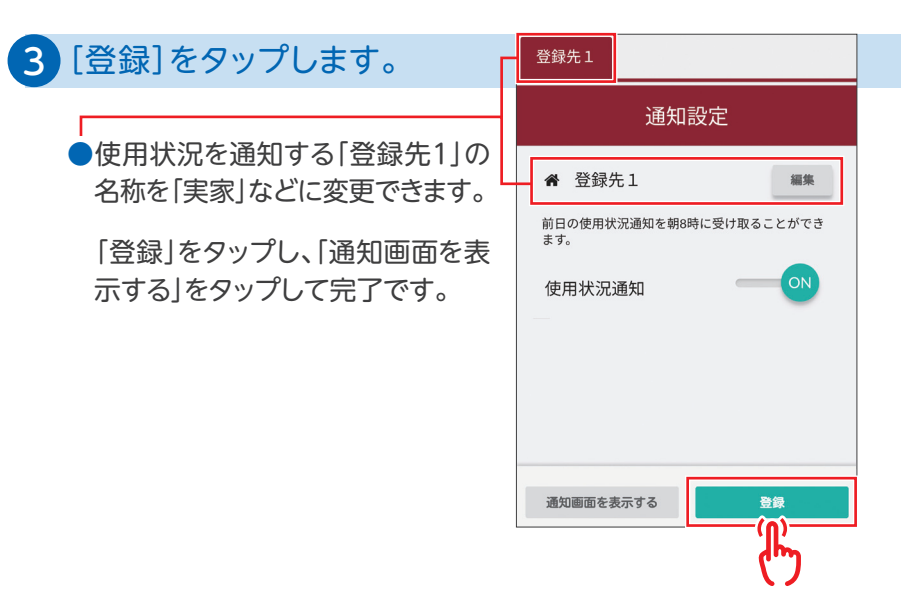

このアプリでできること

外出先や家の中から、いつでも、どこでも様々な機能がスマートフォンで操作できます。

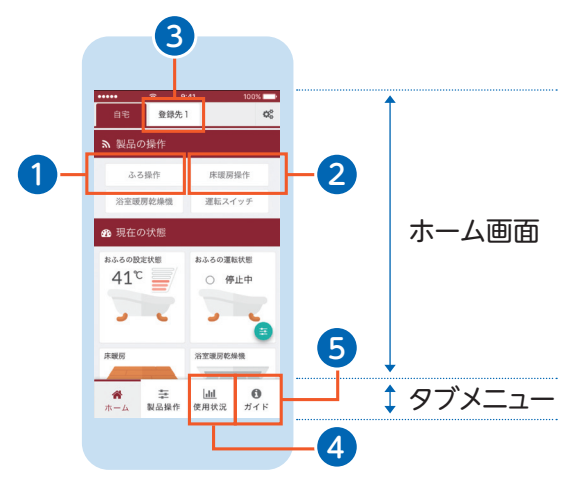

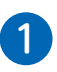

2

帰宅途中にお湯はりできるので、 家に着いたらすぐに温かいお風呂 に入れます。

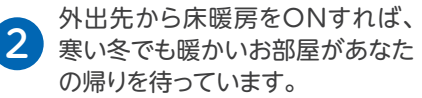

「かんたんガイド について」へもどる

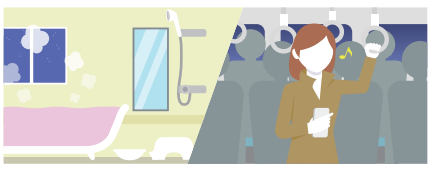

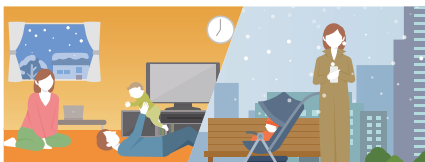

離れて暮らす家族の給湯器の使用状況が翌日の朝スマートフォンで確認できます。

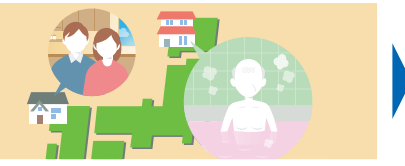

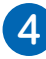

光熱費の目安、ガス、お湯の使用 量などが確認できます。

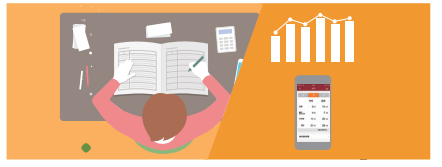

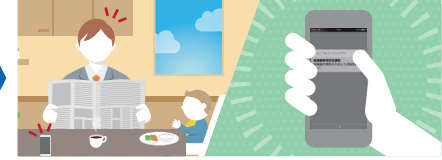

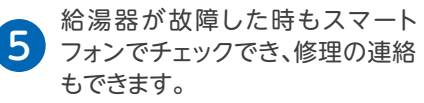

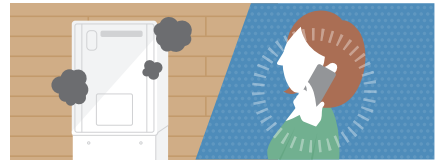

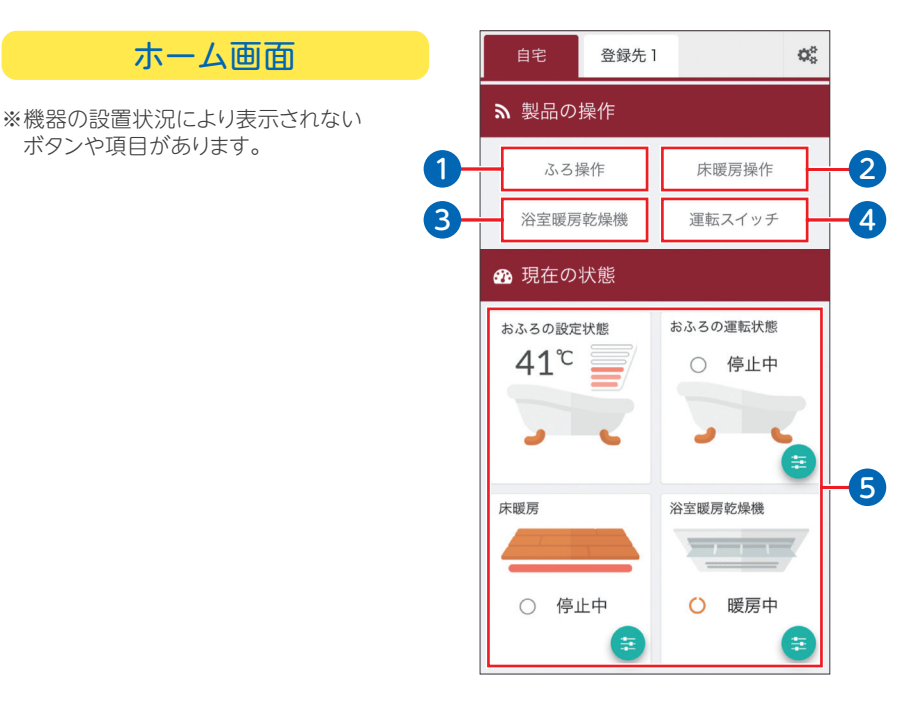

「かんたんガイド について」へもどる

| 名称        | 説明                                                        |  |
|-----------|-----------------------------------------------------------|--|
| 1 ふろ操作    | 自動お湯はり、おいだき、ふろ予約などのふろ機能を操作<br>するときにタップします。                |  |
| 2 床暖房操作   | 床暖房機能を操作するときにタップします。                                      |  |
| 3 浴室暖房乾燥機 | 浴室暖房乾燥機の運転状況の確認や乾燥機をOFFする<br>ときにタップします。(アプリからのON操作はできません) |  |
| 4 運転スイッチ  | 台所リモコンの電源をON/OFFするときにタップします。                              |  |
| 5 現在の状態   | 「おふろ」、「床暖房」、「浴室暖房乾燥機」の現在の運転状<br>態や設定の水位・温度が表示されます。        |  |

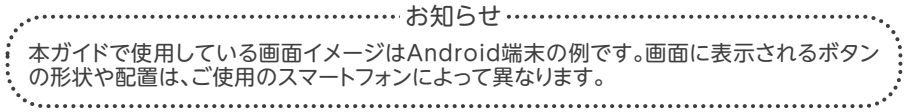

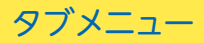

#### ※機器の設置状況により表示されない ボタンや項目があります。

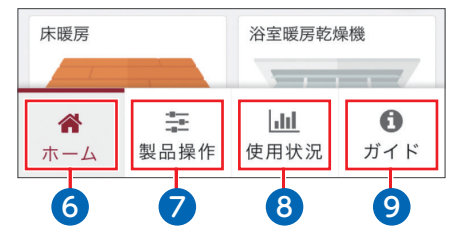

| 名称           | 説明                                                                                                    |
|--------------|----------------------------------------------------------------------------------------------------|
| <b>6</b> ホーム | ホーム画面を表示するときにタップします。                                                                                       |
| 7 製品操作       | 「運転スイッチ」、「おふろ」、「床暖房」、「浴室暖房乾燥機」な<br>どの操作を行うときにタップします。                                                       |
| 8 使用状況       | 給湯器の現在の使用状況、光熱費や使用量の目安を確認<br>したいときにタップします。                                                                 |
| 9 ガイド        | アプリの詳細版ガイド、無線LAN接続設定ガイド、リモコン<br>の取扱説明書を閲覧したいときにタップします。<br>また、故障状況を確認したり、故障・修理依頼などで問い合<br>わせを行いたいときもタップします。 |

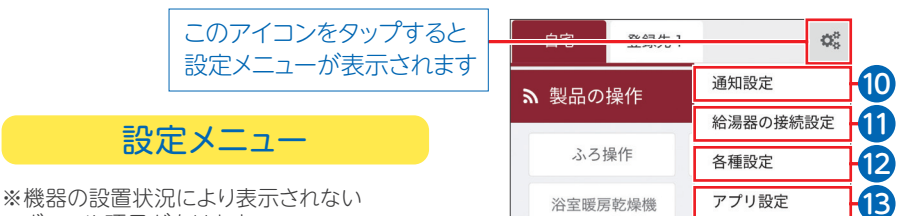

ボタンや項目があります。

| 名称          | 説明                                                                              |
|-------------|---------------------------------------------------------------------------------|
| 10 通知設定     | お湯はり完了、おいだき完了、および自宅以外の給湯器の<br>使用状況の通知設定を変更するときにタップします。                          |
| 11 給湯器の接続設定 | 自宅以外の給湯器を追加で接続して使用状況の確認を<br>するときなどにタップします。                                      |
| 12 各種設定     | ガスや水道の単価設定などの各種設定を行うときに<br>タップします。                                              |
| 13 アプリ設定    | 無線LANの接続設定、設定の初期化、所有者登録を行う<br>ときにタップします。また、アプリの利用規約やバージョン<br>情報を表示するときにもタップします。 |

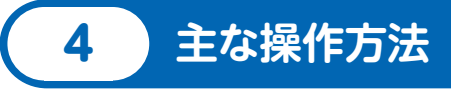

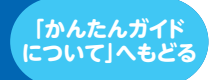

## 1 おふろ操作

#### お湯はりをしたり、おいだき、ふろ予約の操作ができます。

※お湯の温度設定は変更できません。

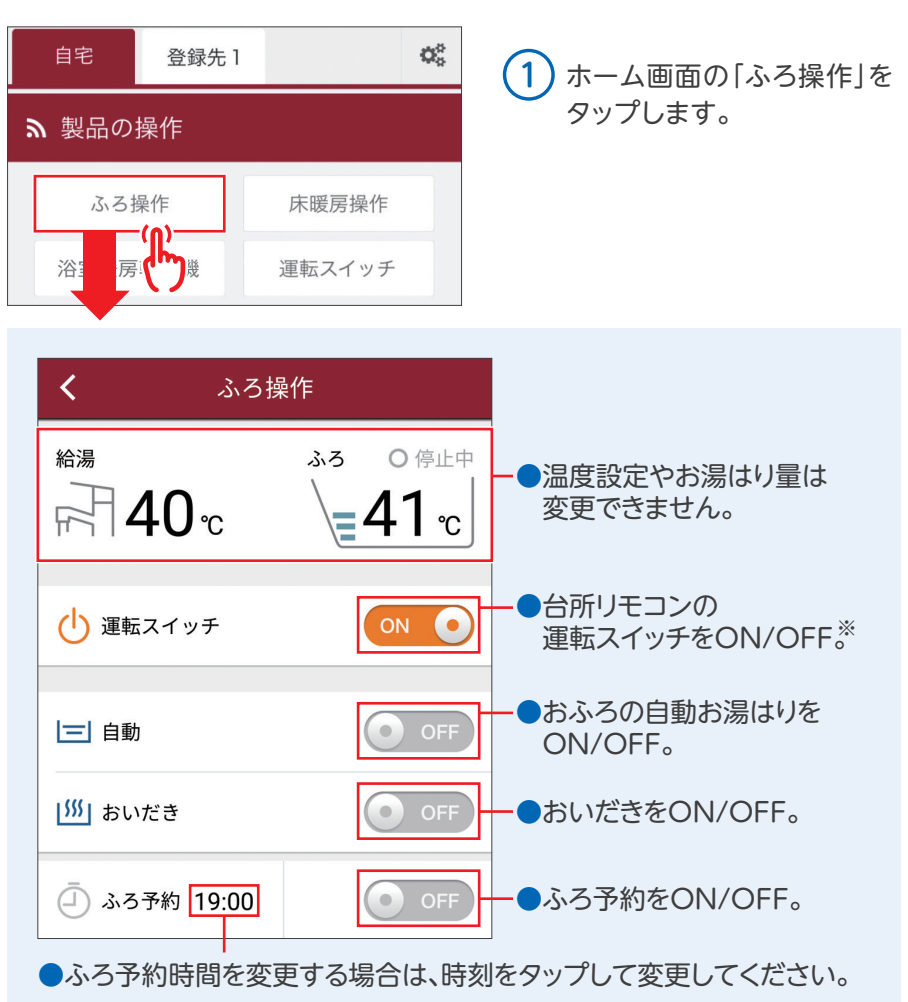

※ () 運転スイッチが「OFF」になっている場合は、自動・おいだき等のおふろの操作はできません。 「ON」にしてから操作してください。

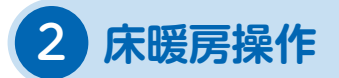

場所ごとに床暖房のON/OFF、および、暖房温度レベルを調整できます。

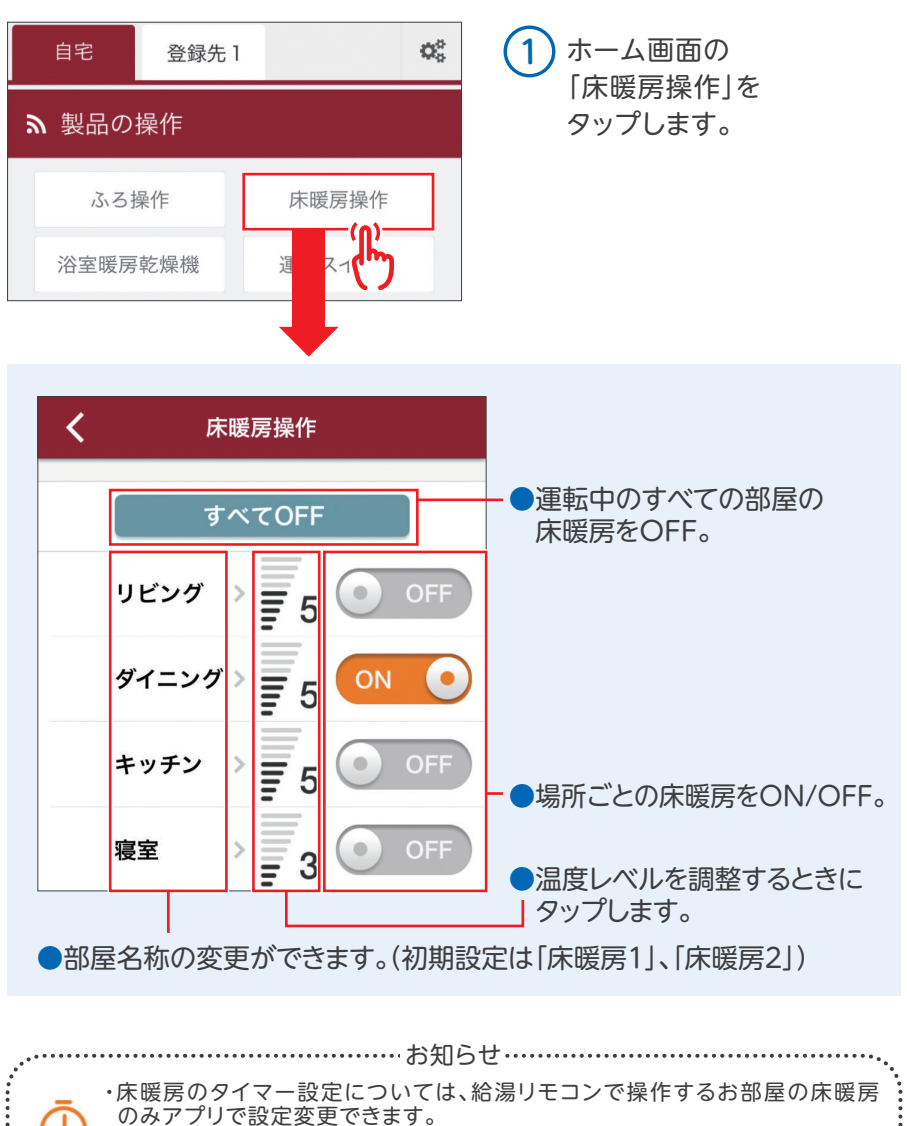

・床暖房専用リモコンで操作するお部屋の床暖房はアプリでタイマー設定変更 できません。(ON/OFF、温度レベルのみ変更可)

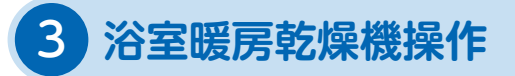

#### 浴室暖房乾燥機の状態表示とOFF操作することができます。

※ON操作はできません。

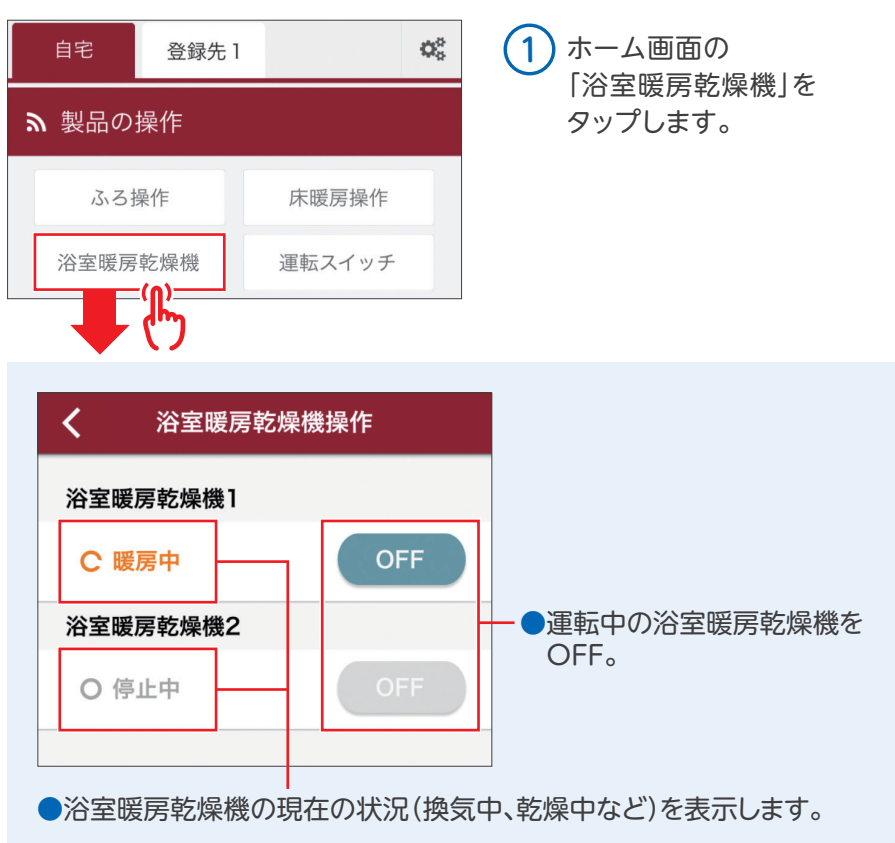

※「浴室暖房乾燥機2」は、脱衣室暖房機を想定しています。

## 4 自宅以外の給湯器の 使用状況を確認する

離れて暮らすご家族宅の給湯器の使用状況を確認できます。 下記のようなプッシュ通知が毎朝送られてきます。

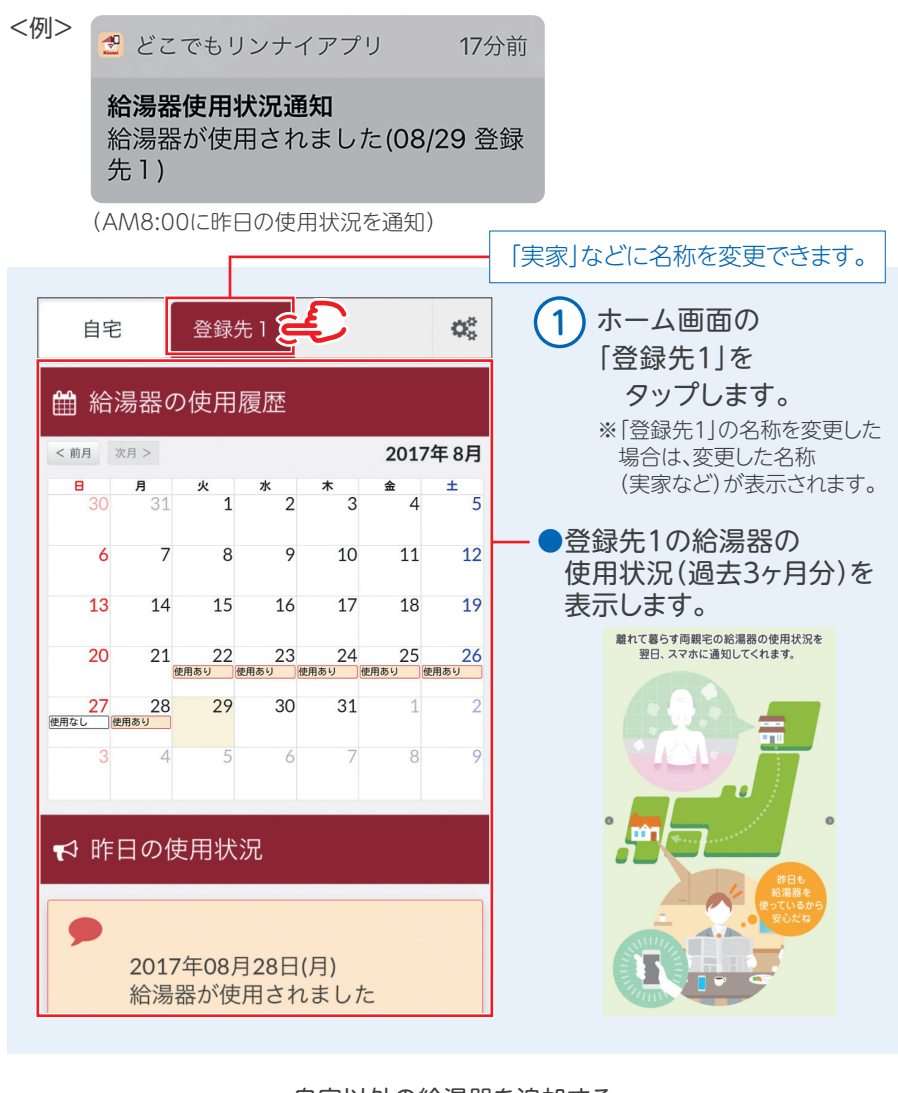

自宅以外の給湯器を追加する すでに自宅に給湯器を設置したあとに、自宅以外に設置した給湯器の使用状況を確認するには、自宅以外の給湯器を本アプリへの登録が必要です。 別途どこでもリンナイアプリ詳細版ガイドの「給湯器の接続設定(製品追加)」を参照して登録を行ってください。

## 5 光熱費の目安を確認する

#### 給湯器で使用したガスとお湯の使用量を表示します。

※画面に表示される使用量や料金は目安となります。お客様が実際にお支払いになる料金とは異なります。

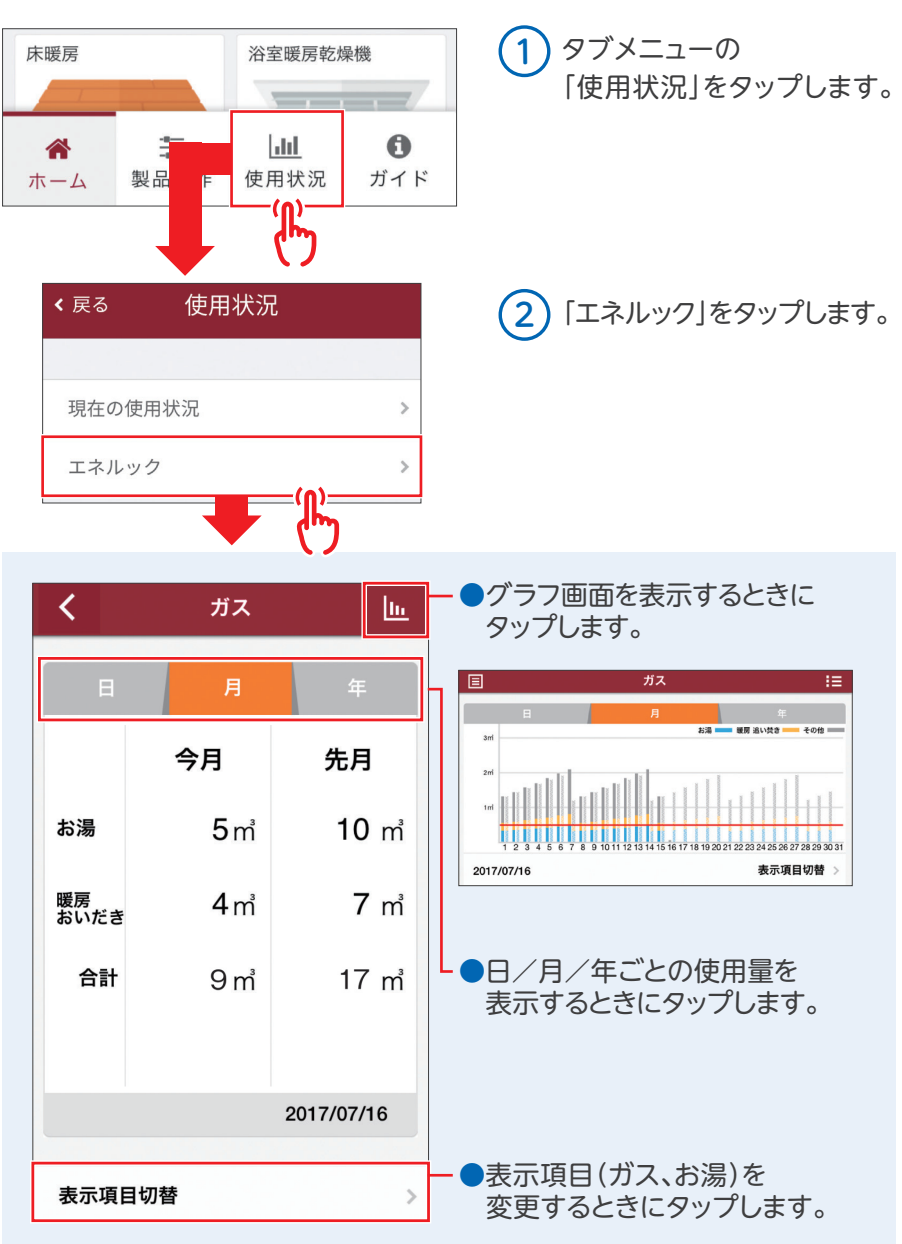

### 6 給湯器の故障チェック、 修理を依頼する

給湯器が故障した時もスマートフォンでチェックでき、修理の連絡もできます。

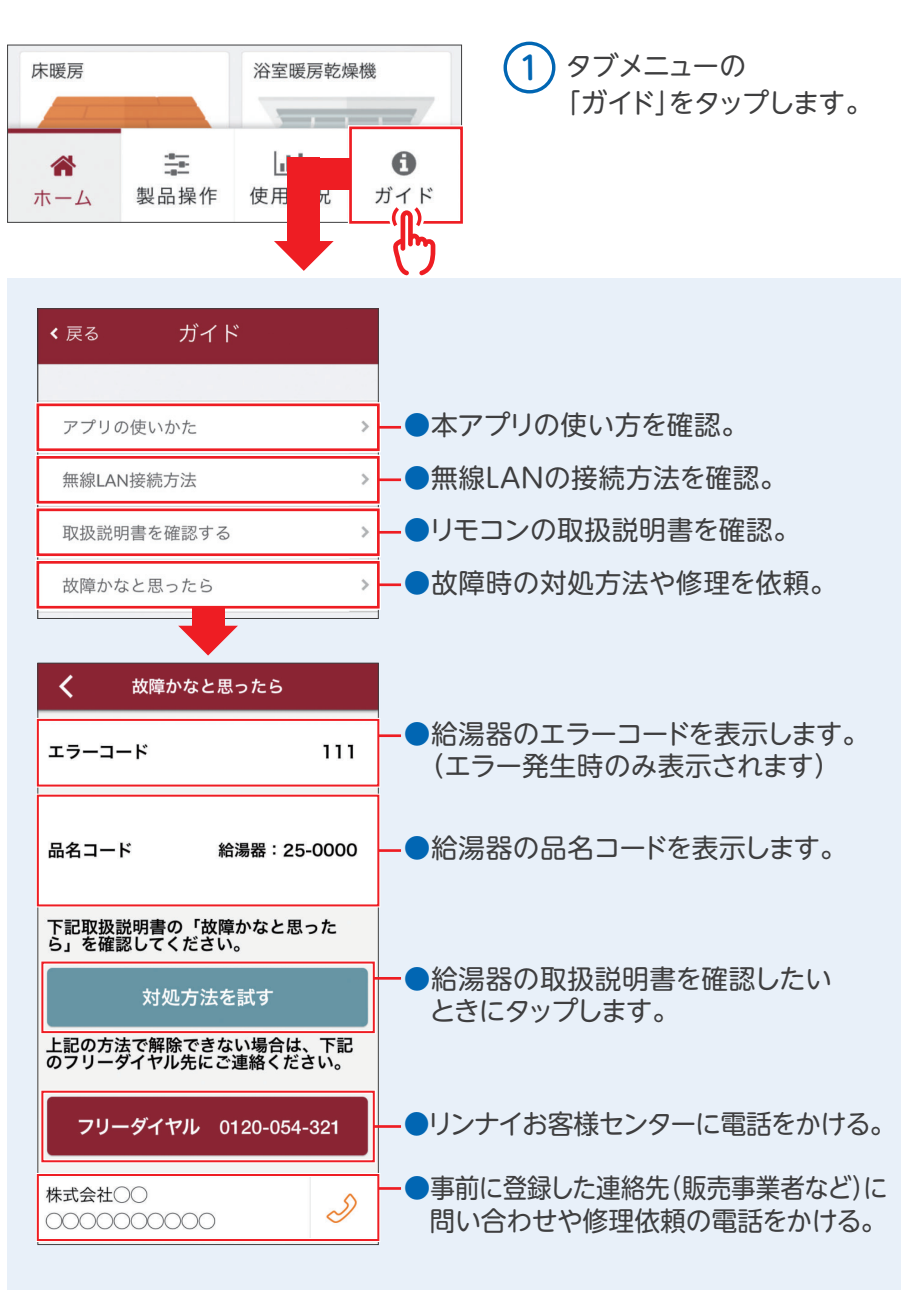

## こんな場合はどうするの

5

修理を依頼する前に機器本体・リモコンの取扱説明書の「故障かな?と思ったら」 をご覧ください。

## アプリ画面にエラーメッセージが表示されたら

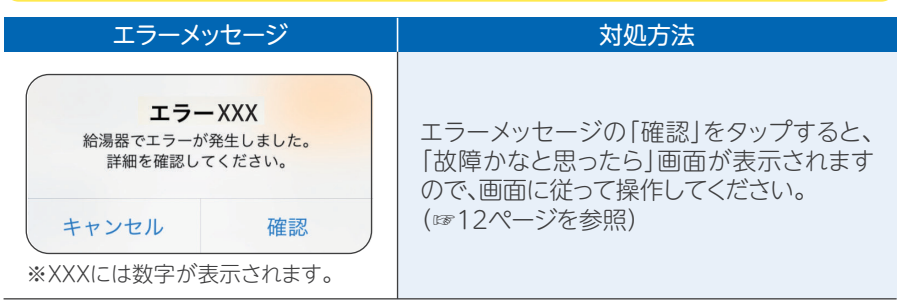

### 台所リモコンに下記の画面が表示されたら

賃貸物件の入退居時、新築時、停電から復帰した時などリモコンの電源を入れると、 下記の画面が表示される場合があります。

| 画面表示                                                                                        | 対処方法                                                                                                    |
|---------------------------------------------------------------------------------------------|----------------------------------------------------------------------------------------------------|
| 新入居などで使用者が変わる場合は<br>リンナイ専用アプリとの接続用の<br>認証コードを変更します。<br>(この画面は機器に通電開始した<br>時に表示します)<br>決定 次へ | 決定スイッチを<br>押して右の画<br>面を表示させて<br>ください。<br>・引っ越しなどで入居者(使用者)が変わる場合<br>は[はい]を選択、入居者(使用者)が変わるない<br>場合は[いいえ]を選択して決定スイッチを押し<br>てください。詳しくは、別途 無線LAN接続設定<br>ガイドを参照ください。 |

### 「自宅以外の給湯器」を「自宅の給湯器」として間違えて登録したら

別途 どこでもリンナイアプリ詳細版ガイドの「給湯器の接続設定(自宅から自宅以外 の給湯器へ変更)」を参照して変更を行ってください。

> アプリ専用のホームページでも「サポート情報」を公開しております。 http://rinnai.jp/app/remocon/mc302vc\_a/